Operations Management 101 A Guide to Microsoft Excel using select problems.

Below are instructions for Problem 4 in Chapter 5.

Step 1: Insert a Data table.

- a) In cell A1, type "Data" and press Enter.
- b) With your mouse, highlight Cells A1 to E1.
- c) Press the Merge and center button in the top toolbar (pictured below).

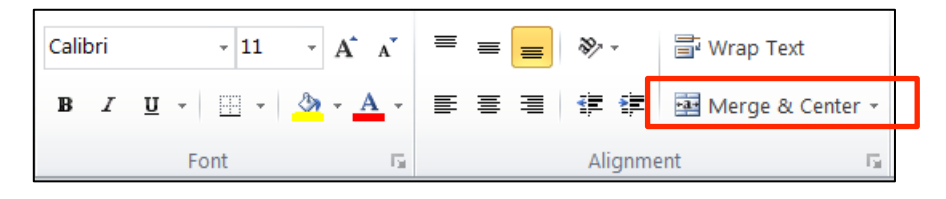

d) Click cell A1 and create outline using icon shown below:

| Paste        | Calib<br>FFI | $ \begin{array}{ccc} \mathbf{\dot{n}} & \mathbf{\dot{n}} & \mathbf{\dot{n}$ | ∎ ⊒<br>■ <u>⊡</u> | General<br>S 7 9 | -              | A<br>Styles | G™ Insert ~<br>₩ Delete ~<br>∰ Format ~ | Σ          | ort & Lind<br>Ilter ~ Selec | 89<br>t 7             |                    |        |
|--------------|--------------|----------------------------------------------------------------------------------------------------|-------------------|------------------|----------------|-------------|-----------------------------------------|------------|-----------------------------|-----------------------|--------------------|--------|
| Clipboard 19 | Bor          | ders                                                                                                    | 12                | Numbe            | sr ia          |             | Cells                                   |            | Ealting                     |                       |                    |        |
| A1           |              | Bottom Border                                                                                                    |                   |                  |                |             |                                         |            |                             |                       |                    | ×      |
| A            | 111          | Top Border                                                                                                    |                   | Г                | G              |             | 1.1                                     | 1          | ĸ                           | 1                     | М                  |        |
| 1            | 193          | Left Border                                                                                                    |                   |                  |                |             |                                         |            |                             |                       |                    |        |
| 2            |              | Richt Brocher                                                                                                    |                   |                  |                |             |                                         |            |                             |                       |                    |        |
| 3            | 1.1.1        | Right Bordel                                                                                                    |                   |                  |                |             |                                         |            |                             |                       |                    |        |
| 5            |              | No Border                                                                                                    |                   |                  |                |             |                                         |            |                             |                       |                    |        |
| 6            | ш            | <u>All Borders</u>                                                                                                    |                   |                  |                |             |                                         |            |                             |                       |                    |        |
| 7            |              | Outside Borders                                                                                                    |                   |                  |                |             |                                         |            |                             |                       |                    |        |
| 8            |              | Thick Box Border                                                                                                    |                   |                  |                |             |                                         |            |                             |                       |                    | -      |
| 10           |              |                                                                                                    |                   |                  |                |             |                                         |            |                             |                       |                    |        |
| 11           | <u> </u>     | <u>Bottom Double Border</u>                                                                                                    |                   |                  |                |             |                                         |            |                             |                       |                    | =      |
| 12           | <u></u>      | Thick Bottom Border                                                                                                    |                   |                  |                |             |                                         |            |                             |                       |                    |        |
| 13           |              | Top and Bottom Border                                                                                                    |                   |                  |                |             |                                         |            |                             |                       |                    | -      |
| 14           |              | Top and Thick Bottom Border                                                                                                    |                   |                  |                |             |                                         |            |                             |                       |                    |        |
| 16           |              | Top and Double Pattern Porder                                                                                                    |                   |                  |                |             |                                         |            |                             |                       |                    |        |
| 17           | -            | Top and Double southin border                                                                                                    |                   |                  |                |             |                                         |            |                             |                       |                    |        |
| 18           | Dra          | w Borders                                                                                                    |                   |                  |                |             |                                         |            |                             |                       |                    |        |
| 10           | 1            | Dra <u>w</u> Border                                                                                                    |                   |                  |                |             |                                         |            |                             |                       |                    |        |
| 20           | <b>%</b> #   | Draw Border <u>G</u> rid                                                                                                    |                   |                  |                |             |                                         |            |                             |                       |                    |        |
| 22           | 2            | Lrase Border                                                                                                    |                   |                  |                |             |                                         |            |                             |                       |                    | ÷ 🚽    |
| A A P P Z    | _            | Line Color                                                                                                    | , She             | el 1 🧷           | £.             | ·           | ٠                                       | 111        |                             |                       | ► I                |        |
| Ready        | _            | Line Style                                                                                                    |                   |                  |                |             | ## I                                    | III 8      | 0% <del>-</del>             | —                     | ÷                  | )      |
|              |              | •                                                                                                    | 100               | NAME             | and the second | No.         | 100 million                             | Marina Mar | and the second              | and the second second | Contraction of the | Card I |

- e) In cell B3 type "Yearly Demand."
- f) Merge into cell E3 using step described in part c.
- g) Click cell B3 and create an underline by clicking the icon shown below:

| Calibri | - 11           | • A • •              | = = = | \$¢∕~ - | 🖥 Wrap Text        |
|---------|----------------|----------------------|-------|---------|--------------------|
| BI      | <u>u</u> • 🔛 • | <u></u> • <u>A</u> • | ≣ ≣ ≣ |         | 📑 Merge & Center 👻 |
|         | Font           | 5                    |       | Alignme | ent 🕞              |

h) Create the table shown below:

| 1  | А                                               | В                                                                                           | С           | D            | E               |  |
|----|-------------------------------------------------|---------------------------------------------------------------------------------------------|-------------|--------------|-----------------|--|
| 1  | Data                                            |                                                                                             |             |              |                 |  |
| 2  |                                                 |                                                                                             |             |              |                 |  |
| 3  | Yearly Demand                                   |                                                                                             |             |              |                 |  |
| 4  |                                                 | 1 (in 000s)                                                                                 | 2 (in 000s) | 3 (in 000s)  | 4 (in 000s)     |  |
| 5  | Plastic 90                                      | 32                                                                                          | 44          | 55           | 56              |  |
| 6  | Plastic 180                                     | 15                                                                                          | 16          | 17           | 18              |  |
| 7  | Plastic 360                                     | 50                                                                                          | 55          | 64           | 67              |  |
| 8  | Bronze 90                                       | 7                                                                                           | 8           | 9            | 10              |  |
| 9  | Bronze 180                                      | 3                                                                                           | 4           | 5            | 6               |  |
| 10 | Bronze 360                                      | 11                                                                                          | 12          | 15           | 18              |  |
|    | 1<br>2<br>3<br>4<br>5<br>6<br>7<br>8<br>9<br>10 | A<br>A<br>A<br>A<br>A<br>A<br>A<br>A<br>A<br>A<br>A<br>A<br>A<br>A<br>A<br>A<br>A<br>A<br>A | A  B    1   | A  B  C    1 | A  B  C  D    1 |  |

i) To increase the column width of column A, double-click the area shown below:

|    |             |   |           | 5-          |             |             |
|----|-------------|---|-----------|-------------|-------------|-------------|
|    | А           |   | В         | С           | D           | E           |
| 1  |             |   |           | Data        |             |             |
| 2  |             |   |           |             |             |             |
| 3  |             |   |           | Yearly D    | emand       |             |
| 4  |             | 1 | (in 000s) | 2 (in 000s) | 3 (in 000s) | 4 (in 000s) |
| 5  | Plastic 90  |   | 32        | 44          | 55          | 56          |
| 6  | Plastic 180 |   | 15        | 16          | 17          | 18          |
| 7  | Plastic 360 |   | 50        | 55          | 64          | 67          |
| 8  | Bronze 90   |   | 7         | 8           | 9           | 10          |
| 9  | Bronze 180  | ) | 3         | 4           | 5           | 6           |
| 10 | Bronze 360  | ) | 11        | 12          | 15          | 18          |

## Step 2: Answer Questions Relating to Plastic

- a. In cell A12, enter "Plastic" and format the same way as described in **Step 1** parts a-d.
- b. Starting in cell B13, enter data shown below:

|   | 12 | Plastic |                     |     |  |  |  |
|---|----|---------|---------------------|-----|--|--|--|
| 8 | 13 |         | Operators needed    | 4   |  |  |  |
|   | 14 |         | Operating Capacity: | 200 |  |  |  |
|   | 15 |         | Machines available: | 1   |  |  |  |
|   | 16 |         |                     |     |  |  |  |

c. In cell A18, type "Demand for plastic sprinklers."

i. To move down a line within a single cell, hold Alt and press Enter.

d. In cell B18, type "=SUM(B5:B7)"; press enter.

- i. Note that instead of typing cell locations, you can simply click the cell you are referencing.
- e. Copy and paste the formula from B18 into cells C18-E18:
  - i. Click cell B18
  - ii. Hover mouse over the bottom right hand corner of the cell until a bold cross appears.
  - iii. Click and drag across to cell E18 and notice how the formula copies.
- f. In cell B19, type "=B18/(\$D\$14\*\$D\$15)"; press enter
  - i. The dollar sign (\$) makes use of what is known as an Absolute Reference. This is necessary in order to copy the formula into cells C19-E19 because the formula needs to reference those exact cells every time.
- g. To format as a percentage, highlight cells B19-E19 and click icon shown below:

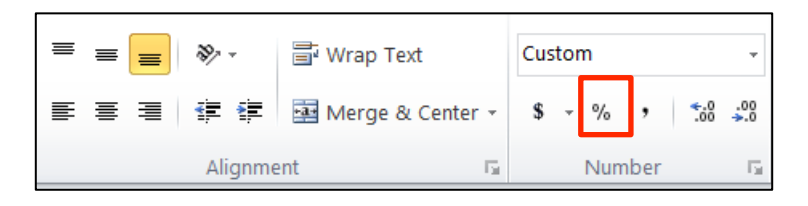

- h. In cell B20, type "=B18/\$D\$14"; press enter.
  - i. See part f. i. regarding the use of the \$.
- i. Copy to cells C20-E20 using the technique described in Step 2 part e.
- j. In cell B21, type "=B20\*\$D\$13"; press enter.
  - i. See part f. i. regarding the use of the \$.
- k. Copy to cells C21-E21 using the technique described in Step 2 part e.

|    | Α                                | В                      | С                      | D                      | E                      |
|----|----------------------------------|------------------------|------------------------|------------------------|------------------------|
| 10 | Bronze 360                       | 11                     | 12                     | 15                     | 18                     |
| 11 |                                  |                        |                        |                        |                        |
| 12 |                                  |                        | Plastic                |                        |                        |
| 13 |                                  | Operators needed       |                        | 4                      |                        |
| 14 |                                  | Operating Capacity:    |                        | 200                    |                        |
| 15 |                                  | Machines available:    |                        | 1                      |                        |
| 16 |                                  |                        |                        |                        |                        |
| 17 |                                  | Year 1                 | Year 2                 | Year 3                 | Year 4                 |
| 18 | Demand for<br>plastic sprinklers | =SUM(B5:B7)            | =SUM(C5:C7)            | =SUM(D5:D7)            | =SUM(E5:E7)            |
| 19 | % of capacity used               | =B18/(\$D\$14*\$D\$15) | =C18/(\$D\$14*\$D\$15) | =D18/(\$D\$14*\$D\$15) | =E18/(\$D\$14*\$D\$15) |
| 20 | Machine<br>requirements          | =B18/\$D\$14           | =C18/\$D\$14           | =D18/\$D\$14           | =E18/\$D\$14           |
| 21 | Labor<br>requirements            | =B20*\$D\$13           | =C20*\$D\$13           | =D20*\$D\$13           | =E20*\$D\$13           |

1. Below is a screenshot of what your answers should look like:

|    | А                                   | В         | С           | D                   | E      |  |  |  |  |
|----|-------------------------------------|-----------|-------------|---------------------|--------|--|--|--|--|
| 12 | Plastic                             |           |             |                     |        |  |  |  |  |
| 13 |                                     | Operators | s needed    | 4                   |        |  |  |  |  |
| 14 |                                     | Operating | g Capacity: | 200                 |        |  |  |  |  |
| 15 |                                     | Machines  | available:  | 1                   |        |  |  |  |  |
| 16 |                                     |           |             |                     |        |  |  |  |  |
| 17 |                                     | Year 1    | Year 2      | Year 3              | Year 4 |  |  |  |  |
| 18 | Demand for<br>plastic<br>sprinklers | 97        | 115         | 136                 | 141    |  |  |  |  |
| 19 | % of capacity<br>used               | 48.50%    | 57.50%      | <mark>68.00%</mark> | 70.50% |  |  |  |  |
| 20 | Machine<br>requirements             | 0.485     | 0.575       | 0.680               | 0.705  |  |  |  |  |
| 21 | Labor<br>requirements               | 1.94      | 2.30        | 2.72                | 2.82   |  |  |  |  |

## Step 3: Answer Questions Relating to Bronze

- a. Follow the steps described in Step 2.b. Below is a screenshot of what your answer:

|    | А                             | В                      | B C                    |                        | E                       |  |  |  |  |
|----|-------------------------------|------------------------|------------------------|------------------------|-------------------------|--|--|--|--|
| 22 |                               |                        |                        |                        |                         |  |  |  |  |
| 23 | Bronze                        |                        |                        |                        |                         |  |  |  |  |
| 24 |                               | Operators needed       |                        | 2                      |                         |  |  |  |  |
| 25 |                               | Operating capacity:    |                        | 12                     |                         |  |  |  |  |
| 26 |                               | Machines available     |                        | 3                      |                         |  |  |  |  |
| 27 |                               |                        |                        |                        |                         |  |  |  |  |
| 28 |                               | Year 1                 | Year 2                 | Year 3                 | Year 4                  |  |  |  |  |
| 29 | Demand for plastic sprinklers | =SUM(B8:B10)           | =SUM(C8:C10)           | =SUM(D8:D10)           | =SUM(E8:E10)            |  |  |  |  |
| 30 | % of capacity used            | =B29/(\$D\$25*\$D\$26) | =C29/(\$D\$25*\$D\$26) | =D29/(\$D\$25*\$D\$26) | )=E29/(\$D\$25*\$D\$26) |  |  |  |  |
| 31 | Machine<br>requirements       | =B29/\$D\$25           | =C29/\$D\$25           | =D29/\$D\$25           | =E29/\$D\$25            |  |  |  |  |
| 32 | Labor<br>requirements         | =B31*\$D\$24           | =C31*\$D\$24           | =D31*\$D\$24           | =E31*\$D\$24            |  |  |  |  |

|    | -                                   |           |              |        |        |  |  |
|----|-------------------------------------|-----------|--------------|--------|--------|--|--|
| 1  | А                                   | В         | С            | D      | E      |  |  |
| 22 |                                     |           |              |        |        |  |  |
| 23 |                                     | В         | ronze        |        |        |  |  |
| 24 |                                     | Operators | s needed     | 2      |        |  |  |
| 25 |                                     | Operating | g capacity:  | 12     |        |  |  |
| 26 |                                     | Machines  | available    | 3      |        |  |  |
| 27 |                                     |           |              |        |        |  |  |
| 28 |                                     | Year 1    | Year 2       | Year 3 | Year 4 |  |  |
| 29 | Demand for<br>plastic<br>sprinklers | 21        | 24           | 29     | 34     |  |  |
| 30 | % of capacity<br>used               | 58.3%     | <b>66.7%</b> | 80.6%  | 94.4%  |  |  |
| 31 | Machine<br>requirements             | 1.75      | 2.00         | 2.42   | 2.83   |  |  |
| 32 | Labor<br>requirements               | 3.50      | 4.00         | 4.83   | 5.67   |  |  |